| First Aid Kits                                                                                                    |                          |                               |
|----------------------------------------------------------------------------------------------------|--------------------------|-------------------------------|
| This is where you create and identity each of the First Aid Kits you have in your business.                                   |                          |                               |
| Navigate to Administration/Injury Management/First Aid Kit, click +ADD NEW:                                                   |                          |                               |
| 1. Type in a unique Code or Name for each kit.                                                                                |                          |                               |
| 2. Select the <u>Supplier</u> of this kit.                                                                                    |                          |                               |
| 3. Click +ADD ITEM.                                                                                                    |                          |                               |
| 4. Select the item from the drop list (see notes).                                                                            |                          |                               |
| 5. If required change the <u>Issue Date</u> .                                                                                 |                          |                               |
| 6. Type in the required quantity.                                                                                             |                          |                               |
| 7. If applicable enter an expiry date (see notes).                                                                            |                          |                               |
| Repeat steps 3 to 7 until you have all the items for this kit.                                                                |                          |                               |
|                                                                                                    |                          |                               |
| 9. When you re-open the First Aid Kit you will now be able to click <b>[] COPY</b> to create a duplicate kit with a new name. |                          |                               |
| 🍋 / Home / Administration / Injury Management / First Aid Kit                                                                 | 8                        |                               |
| First Aid Kit Code Supplier                                                                                                   |                          |                               |
| 1 Container 50 2 Any First Aid company                                                                                        | •                        |                               |
|                                                                                                    |                          |                               |
| Search                                                                                                    |                          |                               |
| First Aid Item Description                                                                                                    | Issue Date Expire Date   | Required Quantity             |
| Non-Adherent Dressing 5cm X 5cm (6 per<br>kit)                                                                                | 5 27/09/2021 6           | 6 × DELETE                    |
| Adhesive Stripes Hypo-Allergenic 50PK ( 1<br>per kit)                                                                         | 27/02/2019               | 1 × DELETE                    |
| Antiseptic Spray Rapaid 50ML ( 1 per kit)                                                                                     | 27/02/2019 7 29/06/2024  | 1 × DELETE                    |
|                                                                                                    |                          |                               |
| 10. When you're updating items find them quickly by typing in the sea                                                         | rch bar.                 |                               |
| 11. Clicking +ADD ALL ITEMS this will populate the kit with all the First Aid Items you have created.                         |                          |                               |
| 12. Use <b>X DELETE</b> to remove items no longer required in the kit.                                                        |                          |                               |
|                                                                                                    |                          |                               |
| 10 inst                                                                                                    | 1 O ADD ALL ITEMS O AD   | DD ITEM                       |
| First Aid Item Issue Date Expire I                                                                                            | Date Required Quantity   |                               |
| Instant Cold Pack (1 per kit) 27/09/2021 31/10/2                                                                              | 024 1 <b>12</b> × C      | DELETE                        |
|                                                                                                    |                          |                               |
| NOTES:                                                                                                    |                          |                               |
| • You must add all your "First Aid Items" before setting up your "                                                            | First Aid Kits"          |                               |
| Only add expiry dates for items that need them e.g. Burnaid Cream or Antisentic Spray. Notifications will be sent             |                          |                               |
| out for items that are due to expire or have expired.                                                                         |                          |                               |
| <ul> <li>In the <u>First Aid Kit Register</u> you can schedule reviews for each kit</li> </ul>                                | t. They are either assig | gned to an asset or location. |

Safetyminder Knowledge Base - Copyright of Trans-Tasman Pty Ltd

۲.

Sep-21